#### Introduction

Welcome to the Leafllet<sup>™</sup> Document Automation Platform! Here you will find the information you need to log into the system and begin using it. Should you have any questions or need assistance at any point throughout this process, please do not hesitate to contact us.

Below is your login information with a temporary password. Please note that your password is case sensitive. When you log in to Leaflet for the first time, you will be prompted to change your password.

| Client<br>Site: | https://sandbox.leafletcorp.com:8923/bl/home.htm |
|-----------------|--------------------------------------------------|
| User<br>Name:   |                                                  |
| Login:          |                                                  |
| Password:       | Generated for Each User                          |

#### **Setup Process Summary**

To begin using Leaflet, you will need to adjust a few settings on your machine. Leaflet's OCP process will make those changes for you automatically. Please see below for OCP installation instructions.

#### **Contact Information**

|                                   | Phone               | Email                   |
|-----------------------------------|---------------------|-------------------------|
| General Information               | (888) 489-1800      | info@leafletcorp.com    |
| Customer Support (available 24/7) | (888) 489-1800 x100 | support@leafletcorp.com |

## Leaflet User Classification Guide

#### Publisher - Access to all aspects of the Document Assembly Automation

Leaflet Publisher Users have access and privileges to all areas of the platforms document automation. Users can create, edit and publish templates, as well as clause libraries. They have authorized access to the following areas;

- Template Factory - Template Authoring/Automation of MS Word and Excel Templates

- Live Drafting - Interactive drafting, viewing, editing of MS Word Documents and live content for answering interview questions

- Clause Library - During Template Automation and Live Drafting

- Leaflet Factory - Create and publish Web forms into Portals (Microsites<sup>™</sup>) and provide access to external clients

- Collaborative and Self Service Drafting
- Signature Package Extraction, eSignature Integrations
- Admin Access to Reports and Configurations
- Email Notifications

# Professional – Access to all aspects of the Services including Clause Libraries except for Template and Leaflet Factory

Leaflet Professional Users have access, and privileges to all areas of the platforms document automation except for Template and Leaflet Factory. They have authorized access to the following areas;

- Live Drafting Interactive drafting, viewing, editing of MS Word Documents and live content for answering interview questions
- Clause Library During Template Automation and Live Drafting
- Collaborative and Self Service Drafting
- Signature Package Extraction, eSignature Integrations
- Limited Admin Access to Reports and Configurations
- Email Notifications

#### **Business - Access to Microsites and Published Web Forms**

Leaflet Business Users have limited access and privileges to the platform's document automation. Users view Leaflets and respond to questions within the web forms and assemble documents in a Self Service or Collaborative mode. They have authorized access to the following areas;

- Collaborative and Self Service Drafting with Guidance via Microsites™
- Ability to create and download MS Word or PDF Documents
- Ability to participate in document creation workflow
- eSignature Integrations
- Email Notifications

### **Leaflet OCP Installation Guide**

#### **INTRODUCTION**

This guide will show you how to publish Leaflet's Installation Application with one click publishing. One click publishing is a Microsoft process, which allows you to publish Windows-based applications to a web server for simplified installation.

#### **TECHNIQUES USED**

•

We are using visual studio for publishing and updating the application.

#### **REQUIRED SYSTEM CONFIGURATION TO RUN OCP (ONE CLICK PUBLISHING)**

The Leaflet Initializer OCP requires the following system configuration to operate:-

- Windows : Windows 7, Windows 8, or Windows 10 supporting 32bit or 64 bit OS.
  - MS Office : Office 2007, Office 2010, Office 2013, Office 2016 supporting 32 bit.
- Browser : Internet Explorer(IE), Chrome

The Leaflet Initializer OCP with MSI operates in Microsoft .net framework 4.5(x86, x64). If your system does not support this environment use the below link to download and install.

https://www.microsoft.com/en-us/download/details.aspx?id=30653

#### **CLICK ONE APPLICATIONS (OCP)**

A click one application can be installed on end-user's computer and run locally even when the computer is offline.

It will ask for the following:

#### 1. Fresh Installation

A fresh OCP installation will:

- a. Install required components. (For this we use MSIs (Edraw/Native word) which are kept in the corresponding Server URLs and run silently).
- b. Display a summary with installation status.
- c. Prompt for SSO (Single Sign-On) or Browser Application Login and redirect according to the user's choice.

While conducting a Fresh OCP installation, OCP will check if the user has administrative privileges. If the user does not have admin rights, a message will be displayed and the installation process will be terminated.

#### 2. On Going Installation

This installation is going to be the default for most users. It will:

- a. Check all the required components and settings to verify whether they are already installed in the system. If the user has more than one components (Edraw, Native word) a message will prompt the user to select which one they want to use.
- b. If there is an error, display an installation status summary, with error information.

- c. If something fails, a radio button will appear on the Leaflet Initializer Page allowing a user to run or install settings. If MSIs are not installed, a notification will appear. Clicking on install button will download the MSIs in the background.
- d. Display the summary with an updated status.
- e. Prompt for SSO or Application Login and redirect according to the user's choice.

#### 3. Repair Installation

Repair Installation will:

- a. Search for existing components installed on the system. Display a prompt showing components found (Edraw, Native Word 32-bit, Native Word 64-bit), and ask if the user wants to proceed.
- b. Re-install selected components. (For this you can use MSIs which are kept in the corresponding Server URLs which will run in the background)
- c. Display summary with status.
- d. Prompt for SSO or Application Login and redirect according to the user's choice.

In Repair Installation, we will check if the user is an admin or not. If the user hasn't got admin rights, a message will be displayed and the process will be terminated.

#### **INSTALLATION VIA OCP**

When user wants to run OCP on their local computer they connect go through the link provided for the OCP:

1. Type following URL into your browser.

https://sandbox.leafletcorp.com:8923/bl/analyzer/ocp/index.html

| 2 | Leaflet Initia                     | lizer × 📑                                                                                                    |
|---|------------------------------------|----------------------------------------------------------------------------------------------------|
|   | Leafle<br>Leafle                   | t Corporation<br>t Initializer                                                                                                    |
|   | Name:                              | Leaflet Initializer                                                                                                    |
|   | Version:                           | 1.0.0.406                                                                                                    |
|   | Publisher:                         | Leaflet Corporation                                                                                                    |
|   | The following                      | prerequisites are required:                                                                                                    |
|   | •<br>If these comp<br>button below | Microsoft .NET Framework 4.5 (x86 and x64)<br>ponents are already installed, you can <u>launch</u> the application now. Otherwise, click the<br>to install the prerequisites and run the application. |
|   | Install                            |                                                                                                    |

Leaflet Corporation Customer Support :: ClickOnce and .NET Fram

This URL will install OCP in your local temp folder and create a desktop shortcut named "Leaflet Initializer" and an icon in the start menu.

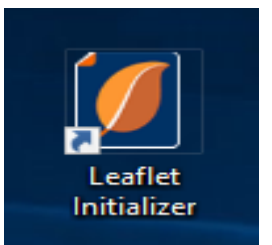

2. Clicking on this icon will first check the server for updates to the application i.e. whether a newer version is deployed to server.

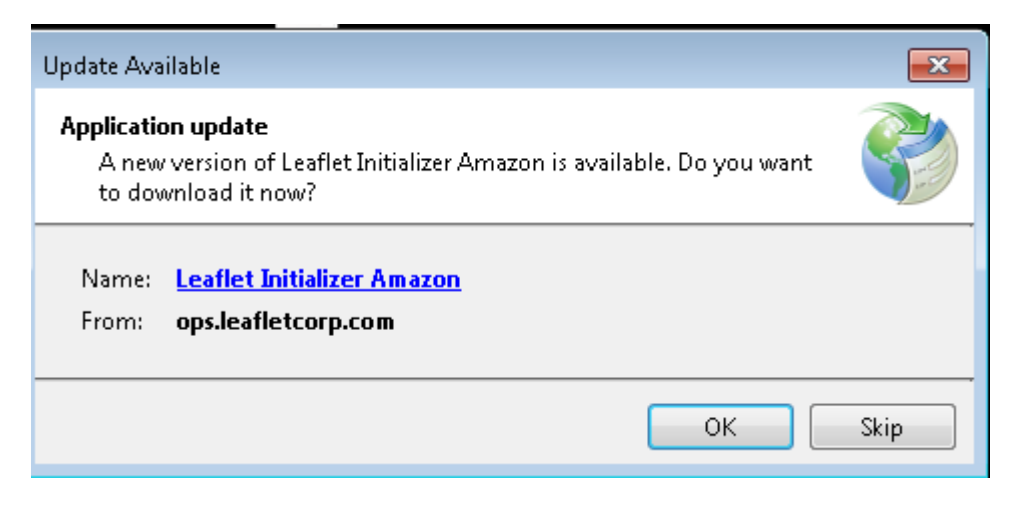

Click on "Ok" to install the latest OCP version.

3. When prompted by the pop-up to Run/Save setup.exe from "ops.leafletcorp.com", the following application installation page will appear :

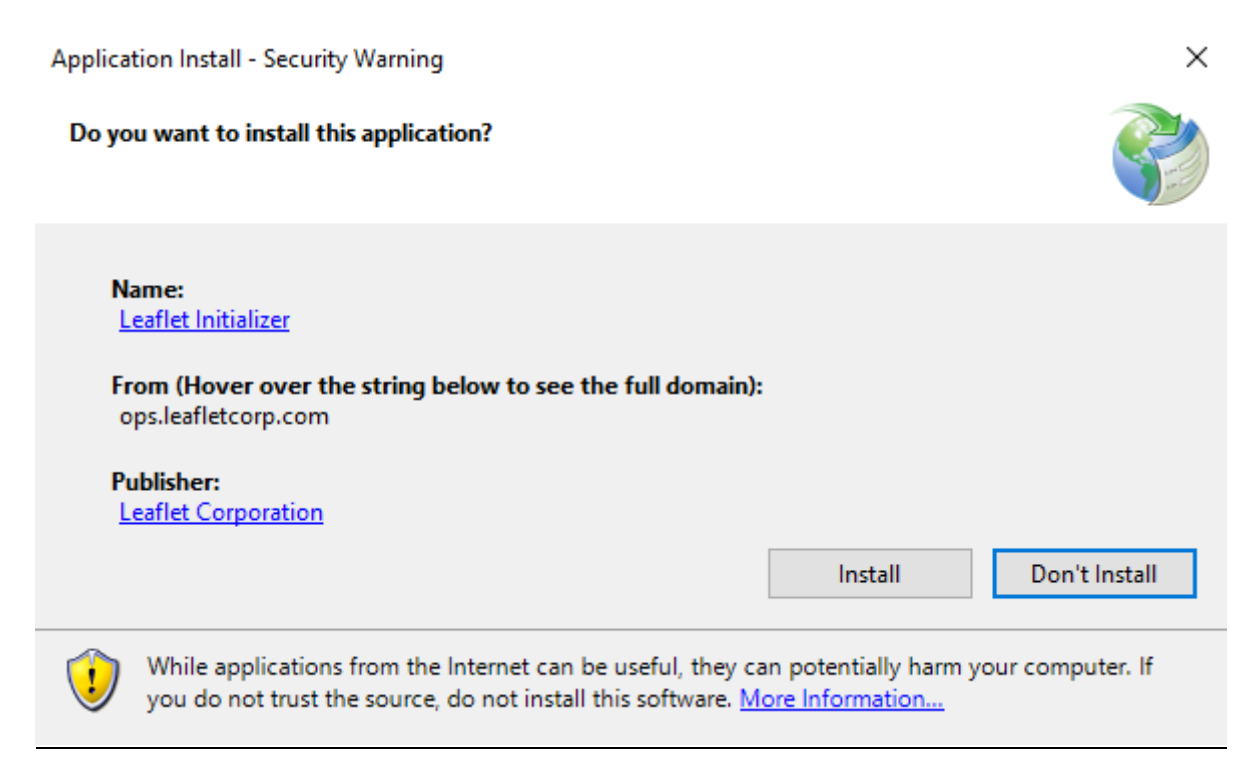

4. Click on install to start the application installation process on your system.

5. Next a "Select your installation Choice" page will appear. Select the required option, and the installation will redirect according to user's selection.

|       | Select Your Ins    | tallation Choi | ce.    |
|-------|--------------------|----------------|--------|
| Fresh | 🔿 On Goin <u>c</u> | a O            | Repair |
|       |                    | Ok             | Cancel |

**Fresh:** After clicking on OK with 'Fresh' option selected, the installation will check if the user has administrative privileges. If the user does not then notification below will appear and normal users will be unable to proceed to the next step. If user is an admin, the installation process will continue as normal.

| Leaflet Initializer                                                                                                    | 8 |
|----------------------------------------------------------------------------------------------------|---|
| Administrator privileges are required to run this installer. Please re-launch this installer with administrator privileges. |   |
| ОК                                                                                                    |   |

- 6. The next pop-up "Select an option" will appear. The user is asked to identify the Leaflet workspace, either Edraw (ActiveX) or Native word. Selecting an option will install corresponding components. (For this we use MSIs which are running silently in the corresponding Server URLs).
  - (a) **<u>IE (ActiveX)</u>**: After clicking on "OK", Edraw MSI setup will be silently installed, all necessary settings in word will be modified and the trusted sites and office plugins will be validated. Now, it will ask for SOAP SDK installation.

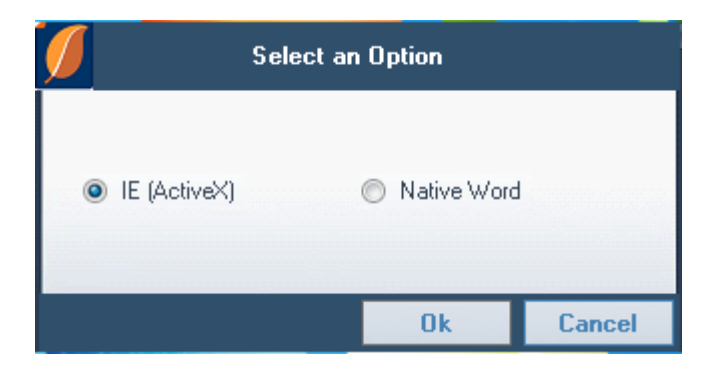

After the installation of the SOAP SDK, the "Leaflet Initializer" page will appear:

|   | 1                            | <b>_eaflet Initializer</b><br>Initializing |                   |      |
|---|------------------------------|--------------------------------------------|-------------------|------|
|   | Operating System :           | Microsoft Windows 7 Professio              | nal (32-bit)      |      |
|   | Office Version:              | 2010 (32-bit)                              |                   |      |
|   | Internet Explorer :          | 11.0.9600.19155                            |                   |      |
| [ | Internet Explorer Settings : | Done                                       |                   |      |
|   | Microsoft Office Settings :  | Done                                       |                   |      |
| [ | Office Viewer:               | Installed                                  |                   |      |
|   | Microsoft Soap SDK :         | Not installed                              | Install Microsoft |      |
| Γ | ValidateTrusted Site :       | Done                                       |                   |      |
|   | Validate Office Plugins :    | Done                                       |                   |      |
| Γ | Workspace Cleanup :          | Cleaned                                    |                   |      |
|   | Office Plugins :             | Office Plugins are downloaded              |                   |      |
|   |                              |                                            |                   |      |
|   |                              |                                            |                   |      |
|   |                              |                                            |                   |      |
|   | nleas                        | e contact to administrator                 | RUN AGAIN CA      | NCEL |
|   | - Field                      |                                            |                   | -    |

Click on "Install Microsoft" button and complete the installation process.

| Operating System :           | Microsoft Windows 7 Professional (32-bit) |
|------------------------------|-------------------------------------------|
| Office Version:              | 2010 (32-bit)                             |
| Internet Explorer :          | 11.0.9600.19155                           |
| Internet Explorer Settings : | Done                                      |
| Microsoft Office Settings :  | Done                                      |
| Office Viewer:               | Installed                                 |
| Microsoft Soap SDK :         | Installed Install Micronoft               |
| ValidateTrusted Site :       | Done                                      |
| Validate Office Plugins :    | Done                                      |
| Workspace Cleanup :          | Cleaned                                   |
| Office Plugins :             | Office Plugins are downloaded             |
| s successfully installed     | RUN AGAIN                                 |

Click on "Run Again".

| Operating System :           | Microsoft Windows 7 Professional (32-bit) |  |
|------------------------------|-------------------------------------------|--|
| Office Version:              | 2010 (32-bit)                             |  |
| Internet Explorer :          | 11.0.9600.19155                           |  |
| Internet Explorer Settings : | Done                                      |  |
| Microsoft Office Settings :  | Done                                      |  |
| Office Viewer :              | Installed                                 |  |
| Microsoft Soap SDK :         | Installed                                 |  |
| ValidateTrusted Site :       | Done                                      |  |
| Validate Office Plugins :    | Done                                      |  |
| Workspace Cleanup :          | Cleaned                                   |  |
| Office Plugins :             | Office Plugins are downloaded             |  |
|                              |                                           |  |

Click on proceed button.

|                             | Leaflet Initializer<br>Installing         |         |
|-----------------------------|-------------------------------------------|---------|
| Operating System :          | Microsoft Windows 7 Professional (32-bit) |         |
| Office Version:             | 2010 (32-bit)                             |         |
| Internet Explorer :         | 11.0.9600.19155                           |         |
| Internet Explorer Settings  | : Done                                    |         |
| Microsoft Office Settings : | : Done                                    |         |
| Office Viewer :             | Please select an option to continue       |         |
| Validate Trusted S          | Login through SSO © Application login     |         |
| Workspace Clean             |                                           |         |
| Office Plugins :            | Office Plugins are downloaded             |         |
|                             | PROCE<br>All Setup Successfully Done      | ED<br>+ |

(b) **Native Word**: After clicking on "OK", the Native Word MSI setup will be silently installed, all necessary settings in word will be modified and the trusted sites and office plugins will be validated.

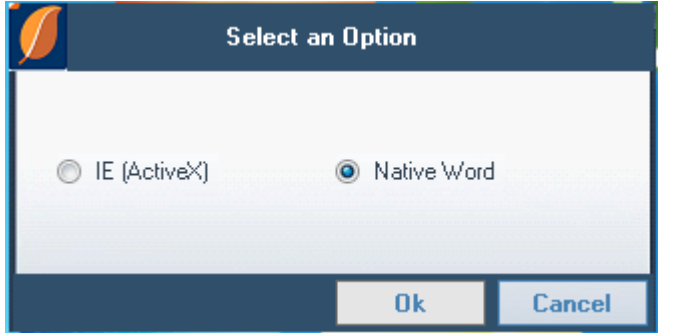

Now, the "Leaflet Initializer" page will appear:

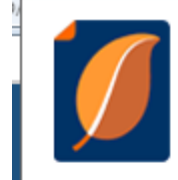

11

## Leaflet Initializer

Initializing...

|                   | Operating System :                           | Microsoft Windows 7 Profes      | ssional (32-bit)                  |        |
|-------------------|----------------------------------------------|---------------------------------|-----------------------------------|--------|
|                   | Office Version:                              | 2010 (32-bit)                   |                                   |        |
|                   | Internet Explorer :                          | 11.0.9600.19155                 |                                   |        |
|                   |                                              |                                 |                                   |        |
|                   | Microsoft Office Settings :                  | Not Completed                   | Run Settings Again                |        |
|                   | Microsoft Soap SDK :                         | Not installed                   | Install Microsoft                 |        |
|                   |                                              |                                 |                                   |        |
|                   | Leatlet Launcher                             | Not Installed                   | Install Launcher                  |        |
|                   | Word Add-In                                  | Inprogress                      |                                   |        |
|                   | Excel Add-In                                 | Inprogress                      |                                   |        |
|                   |                                              |                                 |                                   |        |
|                   | Workspace Cleanup :                          | Cleaned                         |                                   |        |
|                   | Office Plugins :                             | Office Plugins are downloa      | ded                               |        |
|                   |                                              |                                 |                                   |        |
|                   |                                              |                                 |                                   |        |
| Messa<br>to insta | age:Leaflet is unable to install Mic<br>all. | rosoft Soap SDK. Please click ( | on "Install Microsoft Soap SDK" k | outtor |
|                   | ple                                          | ease contact to administrator   | RUN AGAIN CANCEI                  | Â      |

Click on "Install Microsoft" button and complete the installation process.

|                                | Leaflet Initializer             |                    |
|--------------------------------|---------------------------------|--------------------|
| Operating System :             | Microsoft Windows 7 Profess     | sional (32-bit)    |
| Office Version:                | 2010 (32-bit)                   |                    |
| Internet Explorer :            | 11.0.9600.19155                 |                    |
| Microsoft Office Settings :    | Not Completed                   | Run Settings Again |
| Microsoft Soap SDK :           | Installed                       | Install Microsoft  |
| Leaflet Launcher               | Not Installed                   | Install Launcher   |
| Word Add-In                    | Inprogress                      |                    |
| Excel Add-In                   | Inprogress                      |                    |
| Workspace Cleanup :            | Cleaned                         |                    |
| Office Plugins :               | Office Plugins are downloade    | ed                 |
| SOAP is successfully installed |                                 |                    |
|                                | please contact to administrator | RUN AGAIN CANCEL   |

Click on "Install Launcher" button.

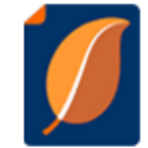

# Leaflet Initializer

Installing...

| Operating System :               | Microsoft Windows 7 Profession | al (32-bit)        |
|----------------------------------|--------------------------------|--------------------|
| Office Version:                  | 2010 (32-bit)                  |                    |
| Internet Explorer :              | 11.0.9600.19155                |                    |
| Microsoft Office Settings :      | Not Completed                  | Run Settings Again |
| Microsoft Soap SDK :             | Installed                      | Install Microsoft  |
| Leaflet Launcher                 | Installed                      | Install Launcher   |
| Word Add-In                      | Installed                      |                    |
| Excel Add-In                     | Installed                      |                    |
| Workspace Cleanup :              | Cleaned                        |                    |
| Office Plugins :                 | Office Plugins are downloaded  |                    |
| Addins are successfully installe | d                              |                    |
|                                  |                                |                    |

Now, click on "Run Settings Again".

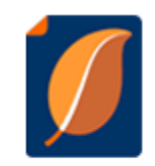

# Leaflet Initializer

Launching...

| Operating System :          | Microsoft Windows 7 Professional (32-bit) |         |
|-----------------------------|-------------------------------------------|---------|
| Office Version:             | 2010 (32-bit)                             |         |
| Internet Explorer :         | 11.0.9600.19155                           |         |
| Microsoft Office Settings : | Done                                      |         |
| Microsoft Soap SDK :        | Installed                                 |         |
| Leaflet Launcher            | Installed                                 |         |
| Word Add-In                 | Installed                                 |         |
| Excel Add-In                | Installed                                 |         |
| Workspace Cleanup :         | Cleaned                                   |         |
| Office Plugins :            | Office Plugins are downloaded             |         |
|                             |                                           |         |
|                             |                                           |         |
|                             |                                           | PROCEED |
|                             | All Setup Successfully Done               |         |

Once all set up is done, click on "Proceed" button.

| Leaflet Initializer         |                                           |        |
|-----------------------------|-------------------------------------------|--------|
| Operating System :          | Microsoft Windows 7 Professional (32-bit) |        |
| Office Version:             | 2010 (32-bit)                             |        |
| Internet Explorer :         | 11.0.9600.19155                           |        |
| Microsoft Office Settings : | Done                                      |        |
| Microsoft Soap SDK :        | Installed                                 |        |
| Leaflet Launcher            | Please select an option to continue       |        |
| Word Add-In                 |                                           |        |
| Excel Add-In                | Login through SSO 💿 Application login     |        |
| Workspace Clean             |                                           |        |
| Office Plugins :            |                                           |        |
|                             |                                           |        |
|                             | Р                                         | ROCEED |
|                             | All Setup Successfully Done               | *<br>* |

7. Next, a prompt for SSO or Application Login will appear and the user will be redirected according to the user's choice.

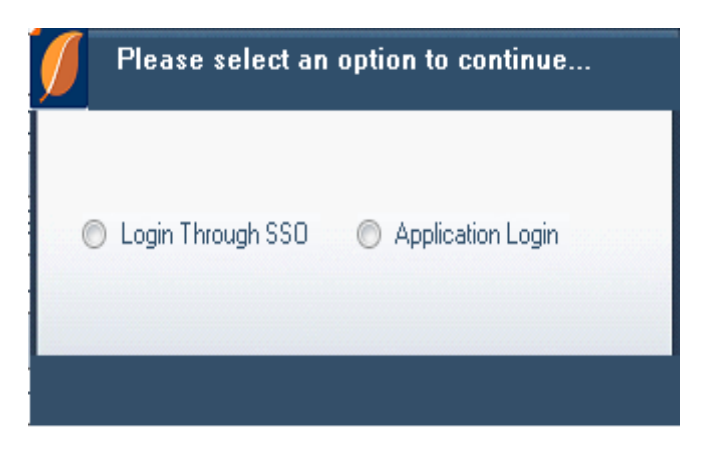

- Clicking on "Login through SSO" will redirect to SSO login page.
- Clicking on "Application login" will redirect to Application login page as shown below.

| < 🛞 🔲 https://ops.leaflet.corp.com:8905/bl/home.htm?apj 🔎 = 🚔 C 🛛 🖬 Leaflet   Login 🛛 🗙    |                                                                                                    |  |  |
|--------------------------------------------------------------------------------------------|----------------------------------------------------------------------------------------------------|--|--|
|                                                                                            |                                                                                                    |  |  |
|                                                                                            | Sign In                                                                                                    |  |  |
|                                                                                            | E-MAIL<br>PASSWORD<br>Remember my login on this computer<br>(requires browser costs to be enabled)<br>Forgot your password? |  |  |
|                                                                                            | Sign In                                                                                                    |  |  |
|                                                                                            |                                                                                                    |  |  |
| Corporate Site Contact Us Privacy Terms of Service Copyright © 2018 by Leaflet Corporation | n."Leaflet" and the tri-page leaf logo are trademarks of Leaflet Corporation.                                               |  |  |

A similar process will be followed with the "On Going" and "Repair" options as well.

<u>Note</u>: Please note that while running OCP, OCP requests system details like OS version, Office Version and IE version. If these details do not match Leaflet requirements, OCP installation will not proceed.

- 1. OCP will modify all necessary settings in IE and Microsoft Office using Leaflet Initializer. If the modifying the settings fails, the Initializer will prompt the user to "RUN AGAIN".
- 2. OCP then cleans the temp file (Brightleaf folder).
- 3. OCP checks whether or not Office Viewer is installed on the system. If not, a button titled "Install Office Viewer" appears for the user. If it is already installed, the OCP installation proceeds further. In parallel, OCP downloads the macros for Word into the temp folder.
- 4. Now, OCP will check whether Microsoft Soap SDK is installed in system. If not, a button titled "Install SOAP" for installing SOAP appears.
- 5. After modifying all the settings for IE, OCP validates trusted site and macros.
- 6. Next, OCP redirects user to the home page of application.

#### **Leaflet Settings**

In this section we'll list the environment settings that Leaflet's Installer will configure/setup in your local machine during the onboarding process. You only need to run Installer the first time you access Leaflet Platform. After that, Leaflet will automatically check your system configuration each time you start work in Leaflet.

# In order for Leaflet Platform to function properly on the client machines, we do the following:

We run a tool called Leaflet Config when you access <u>OCP</u> URL. All the settings modified by this tool, for Office as well as Internet Explorer, are listed below.

In addition to the adjust settings mentioned, we also install an IE plug-in called Edraw Office Viewer Component (an ActiveX control). In order to install and register this component on the client machine, we need Administrator privileges.

#### The Settings:

#### Settings modified by the setup tool.

- 1. Add Leaflet Macro to Trusted Publisher List [System level change]
- 2. Disable all macros except digitally signed macros [once Leaflet platform certificate is added into trusted publisher list then application will work with "Enable all macros" also. Note: Leaflet platform certificate can be added to trusted publisher list through "Add to Trusted Publisher doc" when disable all macros except digitally signed macros is checked]
- 3. Trust access to Visual Basic project
- 4. Install Microsoft SoapSDK 3.0
- 5. Clean Control Information Cache File (.exd) only, if available

#### Internet Explorer settings done by setup tool:

- 1. Add Leafletcorp to pop up blocker Exception List
- 2. Add Leafletcorp to Trusted site List

#### **Internet Zone**

Set Active scripting to Enable for Internet Zone

#### Settings modified in the Trusted Sites Zone:

- 1. Set Binary and script behaviors to Enable for Trusted Sites Zone
- 2. Set Run ActiveX controls and plug-ins to Enable for Trusted sites Zone

- 3. Set Script ActiveX controls marked as safe to Enable for scripting for Trusted sites Zone
- 4. Set Automatic prompting for file downloads to Enable for Trusted sites Zone
- 5. Set Active scripting to Enable for Trusted sites Zone
- 6. Set Enable File download for Trusted sites Zone
- 7. Set Enable Download signed ActiveX controls for Trusted sites Zone

### **Minimum Customer Requirements:**

The System by which the Customer accesses the Leaflet System must be comprised of one of each of the following:

- a. Operating System: Microsoft Windows 7, Microsoft Windows 8.1, Microsoft Windows 10
- b. Word Processer: Microsoft Word 2010; Microsoft Word 2013 (32-bit)
- c. Internet Browser: Internet Explorer 9; Internet Explorer 10; Internet Explorer 11
- d. Connectivity and Permissions: Broadband (at least 6 MB/sec upload and download) required.
- e. SPECIAL NOTE: Wach client machine must allow privileges to install and run certain Internet Explorer plugin(s) and associated component(s) on an ongoing basis.
- f. Where applicable, each of the items above shall be configured in accordance with the Documentation.
- g. Leaflet may from time to time during the Term and upon notice to Customer amend the Minimum Customer Requirements above as Customer's third-party suppliers (for example, Microsoft Corporation) remove support from or update or replace older versions of those components (see section (e) above).

### **Copyright, Confidentiality and Proprietary Information**

The information contained in this document is Proprietary and Confidential. Leaflet<sup>®</sup> is a registered trademark of Leaflet Corporation. Leaflet Draft Live<sup>™</sup>, Leaflet Microsite<sup>™</sup>, Leaflet Playbook<sup>™</sup>, Leaflet Platform<sup>™</sup>, and the tri-page leaf logo are trademarks of Leaflet Corporation. Other marks are the property of their respective owners.